## Konfigurasi Network Address Translation di Fortigate

Ketika pertama kali saya memegang alat ini saya bingung , mau diapakan alat ini, bagaimana konfigurasinya, dan lain-lain. Untuk itu agar saya kelak bingung lagi saya tinggal melihat website saya :D, dan tentunya dengan harapan bisa membantu temen2 yang bingung saat konfigurasi fortigate

Di dalam artikel ini akan dibahas bagaimana me-konfigurasi fortigate untuk internet connection dengan menggunakan NAT.

Saat implementasi ini saya menggunakan koneksi internet dari speedy dengan network layout seperti gambar dibawah.

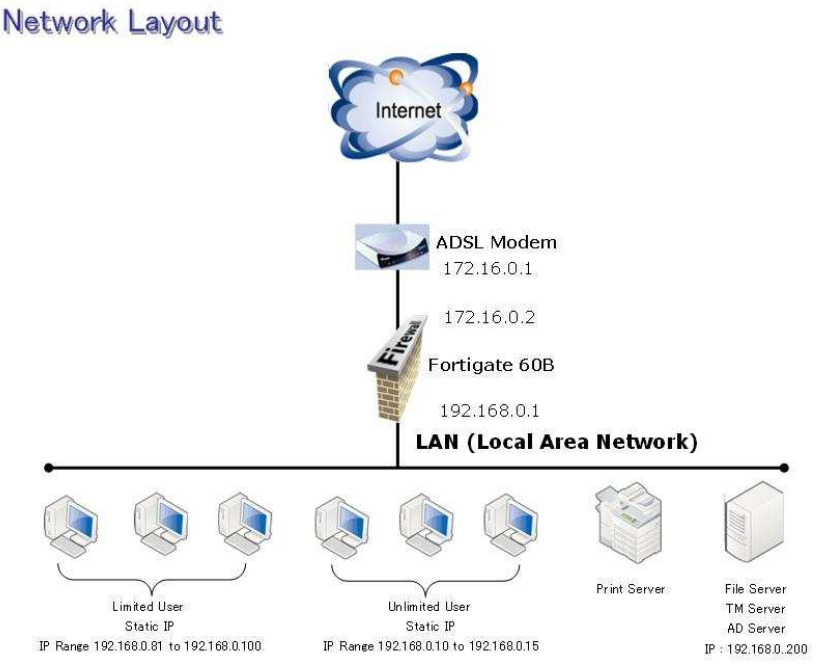

Pertama kali kita buka Fortigate dari box biasanya sudah bisa diakses lewat web browser untuk konfigurasinya.

Untuk mulai konfigurasi akses fortigate dengan web browser <u>https://ipdefault</u> dan masukkan username dan password

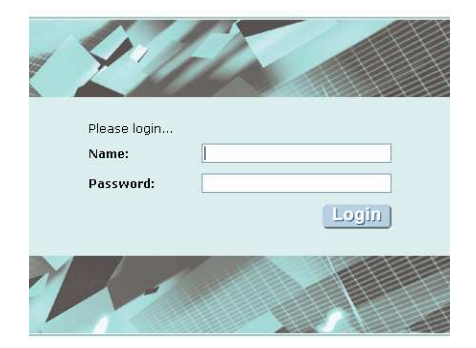

Berikut halaman pertama fortigate yang menunjukkan status fortigate saat ini.

| 🃰 Гоятіб             | ALE. 60B                         |                                                                       |                  |               |                                  | <b>- 2 0</b> 2 |
|----------------------|----------------------------------|-----------------------------------------------------------------------|------------------|---------------|----------------------------------|----------------|
| WEB CONFIG           | Status                           |                                                                       |                  |               |                                  |                |
| • System             | Add Content                      |                                                                       |                  |               |                                  | <u>^</u>       |
| Status               | a System Information             | tion                                                                  | 🚰 Unit Opera     | tion          |                                  |                |
| DHCP                 | Serial Number                    | FGT60B3908661946                                                      |                  |               |                                  | Fort           |
| Config               | Uptime                           | 0 day(s) 18 hour(s) 34 min(s)                                         |                  |               |                                  |                |
| Admin                | System Time                      | Thu Feb 26 17:42:36 2009 [Change]                                     |                  | WAN1W         | AN20MZINT1INT2INT3INT4INT5IN     | T6             |
| Certificates         | HA Status                        | Standalone [Configure]                                                |                  | e 🛄 a         |                                  |                |
| Maintenance          | Host Name                        | FGT60B3908661946 [Change]                                             | FortiGate 60B    |               |                                  |                |
| Router               | Firmware Version                 | Fortigate-60B 3.00-b0670(MR6 Patch 3)                                 |                  | Reboot        | 🛈 ShutDown 😩 Reset               | Forti          |
| Firewall             | Operation Mode                   | NAT [Change]                                                          | Alert Mess       | age Console   | •                                |                |
| VPN                  | Virtual Domain                   | Disabled [Epable]                                                     | 2009-02-25.2     | 3:08:25 Syste | em restart                       | <u></u>        |
|                      | Current<br>Administrators        | 1 [Details]                                                           | Statistics(S     | lince 2009-02 | -25 23:09:02)                    |                |
| User                 | 🖳 License Informa                | tion                                                                  | t Administrators | 36            | current sessions                 | 1              |
| AntiVirus            | Support Contract                 | Valid FortiOS 3.000 (Expires 2010-02-28)                              | Content Arch     | ive           |                                  |                |
| Intrusion Protection | FortiGuard Subscri               | ptions                                                                |                  | HTTP OL       | JRLs visited                     | 1              |
| Web Filter           | AntiVirus<br>AV Definitions      | Licensed (Expires 2010-02-28)<br>10.085 (Updated 2009-02-26) [Update] |                  | Email 0 e     | JRLs visited<br>emails sent      | ······         |
| AntiSpam             | Intrusion Protection             | Licensed (Expires 2010-02-28)                                         |                  | FTP OL        | JRLs visited                     | 1              |
| IM, P2P & VolP       | IPS Definitions<br>Web Filtering | Z.601 (Updated 2009-02-26) [Update]<br>Expired [Renew]                | 5                | 0 f<br>0 f    | iles uploaded<br>iles downloaded |                |
| Log&Report           | AntiSpam                         | Licensed (Expires 2010-02-27)                                         |                  | IM Of<br>Oc   | ile transfers<br>chat sessions   | I 🗸            |

Default setting operation mode fortigate yang baru / Fresh in Box yaitu NAT, yang sudah ada template setting IP Address Internal maupun WAN Device, IP Route, DHCP Configuration, dan DNS. Tinggal kita sesuaikan dengan kondisi network kita.

Untuk memulai konfigurasi klik menu System-Network

| 📰 Гоятібі         | <b>ATE.</b> 60B |                             |                   |                       | - 🖬 😯 🔒   |
|-------------------|-----------------|-----------------------------|-------------------|-----------------------|-----------|
| WEB CONFIG        |                 |                             |                   |                       |           |
| System     Status | Create New      | Switch Mode                 |                   | [ <u>Column S</u>     | ettings ] |
| Network           | Name            | IP/Netmask                  | Access            | Administrative Status |           |
| DHCP              | dmz             | 0.0.0.0 / 0.0.0.0           |                   | 0                     | 2         |
| Config            | internal        | 192.168.0.1 / 255.255.255.0 | HTTP, HTTPS, PING | 0                     | 2         |
| Admin             | modem           | 0.0.0 / 0.0.0 0             |                   | 0                     | 2         |
| Certificates      | wan1            | 172.16.0.2 / 255.255.255.0  | HTTP, HTTPS, PING | 0                     | 4         |
| Maintenance       | wan2            | 0.0.0.0 / 0.0.0.0           | PING              | 0                     | 4         |
|                   |                 |                             |                   |                       |           |

Di Menu Network tersebut ada device **dmz,internal,modem,wan1,wan2**. Pada konfigurasi kali ini kita hanya menggunakan device **internal** yang terkoneksi ke switch yang digunakan pada LAN dan device **wan1** yang terkoneksi ke modem ADSL.

Sekarang kita konfigurasi terlebih dahulu **internal** device **IP / Netmask** : 192.168.0.1/255.255.255.0 Aktifkan HTTPS, HTTP, dan PING di Administrative Access. **Note : Jangan Me-disable HTTPS** karena HTTPS di butuhkan untuk konfigurasi via Web

| 📰 Гоятібі            | are. 60B    |                                |                                    |              |
|----------------------|-------------|--------------------------------|------------------------------------|--------------|
| WEB CONFIG           | Interface Z | one Options                    | Modem                              |              |
| ✓ System             |             |                                | Edit Interface                     |              |
| Status               |             | Name                           | internal (00:09:0F:2D:73:CE)       |              |
| DHCP                 |             | Alias                          |                                    |              |
| Config<br>Admin      |             | Addressing mode                |                                    |              |
| Certificates         |             | IP/Netmask:                    | 192.168.0.1/255.255.255.0          |              |
| Maintenance          |             |                                |                                    |              |
| Router               |             | DDNS<br>Dise Cerver            |                                    |              |
| Firewall             |             | Administrative Access          |                                    | HTTP         |
| VPN                  |             | Administrative Access          | SSH SNMP                           | TELNET       |
| User                 |             | MTU                            | Override default MTU value (1500). | 1500 (bytes) |
| AntiVirus            |             | Secondary IP Addi              | ress                               |              |
| Intrusion Protection |             |                                |                                    |              |
| Web Filter           |             | Description (63<br>characters) |                                    |              |
| AntiSpam             |             | Administrative Status          | OUp O ODewn O                      |              |
| IM, P2P & VolP       |             |                                |                                    |              |
| Log&Report           |             | <u> </u>                       | K Cancel (                         | Apply        |

## Konfigurasi WAN1 Device

**IP Address : 172.16.0.2/255.255.0** Aktifkan HTTPS, HTTP, dan PING di Administrative Access

|                                      | τ∈. 60B                                                                   |  |  |  |
|--------------------------------------|---------------------------------------------------------------------------|--|--|--|
| - System                             | Interface Zone Options Modem                                              |  |  |  |
| Status                               | Edit Interface                                                            |  |  |  |
| DHCP                                 | Name wan1 (00:09:0F:7A:9C:F2) Alias                                       |  |  |  |
| Admin<br>Certificates<br>Maintenance | Addressing mode<br>Manual ODHCP OPPOE<br>ID/Netmack: 172 16 0 2/255 255 0 |  |  |  |
| Router                               |                                                                           |  |  |  |
| VPN                                  | Ping Server Enable Administrative Access VHTTPS VPING VHTTP               |  |  |  |
| User<br>AntiVirus                    | MTU Override default MTU value (1500). 1500 (bytes)                       |  |  |  |
| Intrusion Protection                 | Secondary IP Address                                                      |  |  |  |
| Web Filter                           | Description (63<br>characters)                                            |  |  |  |
| IM, P2P & VolP                       | Administrative Status 💿 Up 🛇 🔹 🔿 Down 🔮                                   |  |  |  |
| Log&Report                           | OK Cancel Apply                                                           |  |  |  |

## **Konfigure DNS**

Untuk konfigurasi dns klik System-Network

- Pilih tab **Options**
- Isi kan Primary DNS dan Secondary DNS kalau ada.
- Centang Enable DNS forwarding di device internal.

Dengan mengaktifkan ini maka di computer client yang ada dalam jaringan internal bisa menggunakan IP 192.168.0.1 sebagai DNS (Lihat Gambar Network Layout untuk lebih jelasnya)

|   | ForriGr              | are. 60B  |      |                              |                    |                        |
|---|----------------------|-----------|------|------------------------------|--------------------|------------------------|
| _ | WEB CONFIG           |           |      | COLUMN TWO IS NOT THE OWNER. |                    |                        |
|   |                      | Interface | Zone | Options Modem                |                    |                        |
| 1 | System               |           |      |                              |                    |                        |
|   | Status               |           |      | Net                          | working Options    |                        |
|   | Network              |           |      | DNS Settings                 |                    |                        |
|   | OHCP                 |           |      | Obtain DNS server addr       | ress automatically |                        |
|   | -Coring<br>-Admin    |           |      | • Use the following DNS s    | erver addresses    |                        |
|   | Certificates         |           |      | Primary DNS Server           | 202.134.1.10       |                        |
|   | Maintenance          |           |      | Secondary DNS Server         | 202.134.0.155      | <b>-</b>               |
|   | Router               |           |      | Local Domain Name            |                    |                        |
|   | Firewall             |           |      | Enable DNS forwarding from   | m:                 |                        |
|   | VPN                  |           |      | 🗹 internal                   |                    |                        |
|   | User                 |           |      | Dead Gateway Detection       |                    |                        |
|   | AntiVirus            |           |      | Detection Interval           | 5 (s               | econds)                |
|   | Intrusion Protection |           |      | Fail-over Detection          | 5 (10              | ost consecutive pings) |
|   | Web Filter           |           |      |                              | Apply              |                        |
|   | AntiSpam             |           |      |                              |                    |                        |
|   | IM, P2P & VolP       |           |      |                              |                    |                        |
|   | Log&Report           |           |      |                              |                    |                        |

Sekarang kita perlu untuk setting routing agar jaringan 192.168.0.0/24 bisa melakukan koneksi internet melalui modem ADSL.

Kita akan setting routing static pada case ini.

Untuk setting routing pilih menu Router-Static

## - Create New

|                      | ATE. 60B                  |            |       |          | <b>- 10</b> 4    |
|----------------------|---------------------------|------------|-------|----------|------------------|
| WEB CONTIC           | Static Route Policy Route |            |       |          |                  |
| System               | Constant Name             |            |       |          | ſ                |
| - Router             | Create New                | Cataman    | Davis | Distance |                  |
| Static               | 0.0.0.0/0.0.0             | 172.16.0.1 | wan1  | 10       | <b>A</b>         |
| Dynamic              |                           |            |       |          |                  |
| Monitor              |                           |            |       |          |                  |
| Firewall             |                           |            |       |          |                  |
| VPN                  |                           |            |       |          |                  |
| User                 |                           |            |       |          |                  |
| AntiVirus            |                           |            |       |          |                  |
| Intrusion Protection |                           |            |       |          |                  |
| Web Filter           |                           |            |       |          |                  |
| AntiSpam             |                           |            |       |          |                  |
| IM, P2P & VolP       |                           |            |       |          |                  |
| Log&Report           |                           |            |       |          |                  |
|                      |                           |            |       |          |                  |
|                      |                           |            |       |          |                  |
|                      |                           |            |       |          |                  |
| Dope                 |                           |            |       |          | 125 167 40 182 A |

- Lalu isi Form Seperti gambar di bawah ini.

| E Fortil | Sare. 60B        |                     |                   |      |
|----------|------------------|---------------------|-------------------|------|
| WEB CONF | IG               |                     |                   |      |
| Sustem   | Static Route Pol | icy Route           |                   |      |
| * Router |                  |                     | Edit Static Route |      |
| Static   | -                | Destination IP/Mask | 0.0.0.0/0.0.0.0   |      |
| Dynamic  |                  | Device              | wan1              | ×    |
| Firewall |                  | Gateway             | 172.16.0.1        |      |
| VPN      |                  | Distance            | 10 (1-255)        |      |
| User     | 5                |                     | OK Car            | ncel |

Setelah semu konfigurasi selesai, sekarang kita perlu mengkonfigurasi Firewall Policy untuk mengaktifkan NAT.

Dalam case ini IP di-device internal (192.168.0.0/24)akan di translasikan menjadi IP di device wan1(172.16.0.2).

Untuk setting ini ada di menu Firewall-Policy

- Create New

\_

- Isikan Form Sbb
  - Source Interface / Zone : internal
  - Source Addres : all
  - Destination Interface / Zone : wan1
  - Destination Address : all
  - Jangan Lupa Centang NAT

| 📰 FortiGre. 601      | B                               |              |
|----------------------|---------------------------------|--------------|
| WEB CONFIG           |                                 |              |
| System               |                                 |              |
| Router               | New Poli                        | су           |
| Firewall             | Source Interface/Zone internal  | ×            |
| Policy               | Source Address all              | 💌 🕅 Multiple |
| Address              | Destination Interface/Zone wan1 | ×            |
| Service              | Destination Address all         | Multiple     |
| Victual IP           | Schedule always                 | ~            |
| Protection Profile   | Service                         | Multiple     |
| VPN                  | Action ACCEPT                   | ×            |
| User                 | El NAT Dypomic ID Bool          |              |
| AntiVirus            | Fixed Port                      |              |
| Intrusion Protection |                                 |              |
| Web Filter           | Protection Profile Unfiltered   |              |
| AntiSpam             | Log Allowed Traffic             |              |
| IM, P2P & VolP       | Traffic Shaping                 |              |
| Log&Report           | User Authentication Disclaimer  |              |
| Logenepoir           | Redirect URL                    |              |
|                      |                                 |              |

Setelah konfigurasi ini selesai anda sudah bisa me-setting bagian kecil dari fortigate. Selamat mencoba. Semoga Berguna Amin ©